## Rutine – melde opp til spesialeksamen på master og bachelor

Nytt fra vår 15: Spesialpensumemner skal ikke ha kandidatnummer.

- Sjekk i Vurd.prot om studenten har hatt spesialpensum med samme kode før. I så fall må du bruke –A eller –B-koder. Eks: Dersom studenten har hatt eksamen i koden Z-BIO må du bruke Z-BIO-A. Dersom A/B-kode ikke finnes kan FS-superbruker opprette emnekoden.
- 2) Gå i fanen Vurd.meld. Velg Ny rad.

Emne: 184 Z-BIO 0

- 3) Vurdkomb: Her kan en velge mellom S (skriftlig) eller M (muntlig). Velg det som passer best, vi kan ikke oprette egne koder for hver variant.
- 4) Skriv inn antall studiepoeng i «Ind.vekting»
- 5) Kandidat «N» + kand.nr = skal ikke fylles inn.

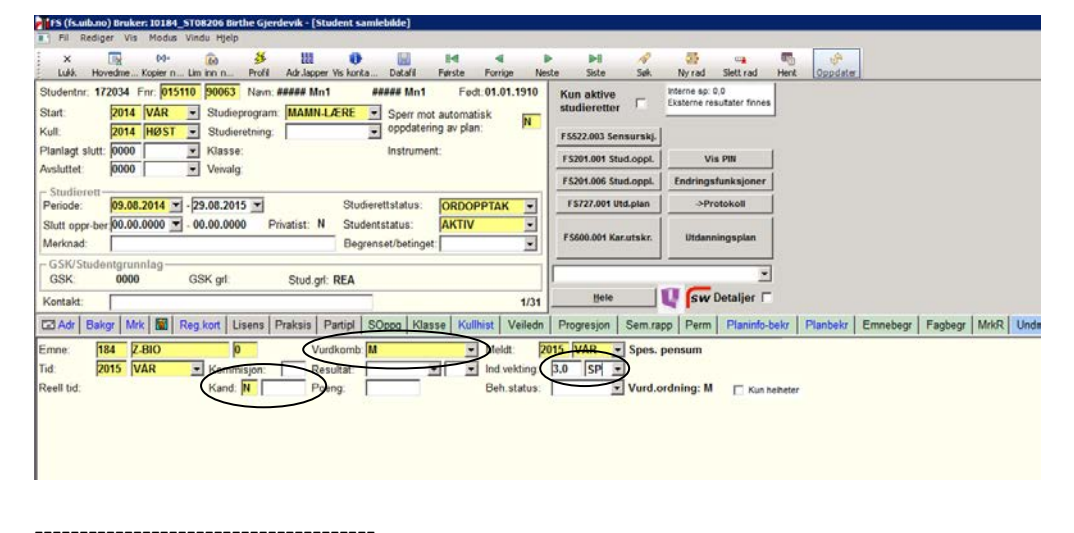

Z-emner:

Z-BIO Z-GEOF Z-GEOV Z-INF Z-KJEM Z-KJEM Z-MAT Z-MOL Z-PHYS

## Ta ut protokoll

1) For å legge inn tittel på spesialpensum: Marker emnet i Vurd.meld i Student samlebilde. Kryss av for *Detaljer* 

| FS (fs.ub.no) Bruker: 20184_ST08206 Birthe Gjerdevik - [Student samlebidde]                                                                                                    |                                                                                                    | _ # X                                                                                                    |
|----------------------------------------------------------------------------------------------------|----------------------------------------------------------------------------------------------------|----------------------------------------------------------------------------------------------------|
| <ul> <li>#I Rediger Vis Modus Vindu Hjelp</li> </ul>                                                                                                    |                                                                                                    | alf.                                                                                                    |
| X 🙀 M- 😥 ≸ 🛄 🕢 🔄 Id 4<br>Lušk Hovedne, Koper n. Lin inn n. Profil Adr.lapper Vis konta. Datall Fende Fornige Na                                                                                                    | p pil v the test of the test of the test of the test of the test of the test of the test of the test of the test of the test of the test of the test of the test of the test of the test of test of test of t  |                                                                                                    |
| Studentn: 172034 Fnr. 015110 90063 Navn: ##### Mn1 ##### Mn1 Fod: 01.01.1910                                                                                                    | Kun aktive minne sp. 0,0                                                                                                    |                                                                                                    |
| Start 2014 VAR · Studieprogram: MAMN LÆRE · Sperr mot automatisk                                                                                                    | studieretter Caterne resultater times                                                                                                    |                                                                                                    |
| Kult 2014 HØST . Studieretning oppdatering av plan                                                                                                    | F5522.003 Sensurski                                                                                                    |                                                                                                    |
| Planlagt slutt: 0000 💽 Klasse Instrument:                                                                                                    | FC01 201 Stud and Un PB                                                                                                    |                                                                                                    |
| Avaluttet 0000 Veivalg                                                                                                    |                                                                                                    |                                                                                                    |
| Studiorett-                                                                                                    | second analysis consideration                                                                                                    |                                                                                                    |
| Penode: 09.06.2014 29.06.2015 Studierettstatus: ORDOPPTAK                                                                                                    | FS727.001 Ubs.plan                                                                                                    |                                                                                                    |
| Stuff oppr-ber 00.00.0000 Totalist: N Studentstatus: AKIIV                                                                                                    | F5600.001 Kazutekz Utdanningsplan                                                                                                    |                                                                                                    |
| Degranserbeinger.                                                                                                    |                                                                                                    |                                                                                                    |
| GSK 0000 GSK of Stud of RFA                                                                                                    |                                                                                                    |                                                                                                    |
| Kartakt 479                                                                                                    | gele 🚺 sur Detailer 🕫                                                                                                    |                                                                                                    |
| TO AN   DATE   MALER   Date   Linear   Dates   Dates   Dates   Marca   Marca   Marca                                                                                                    | Description   Sam uses   Dama La Contracter   Construct   Canadara   Marco   Marco   M | Martine   Example   Martin   Constant   Energy   Suffring   Public   Parties                                                                                                    |
| Charles   mark   mit   mit   m | Leidende   servede   serveden   servede   sales   sales   must generate from ser                                                                                                    | And have a second to the second second secon |
| Emne: 184 ZEEC 0 Vurdkomb M Meldt.                                                                                                    | 915 VAR Spes. pensum                                                                                                    |                                                                                                    |
| Tid WINS WAR Kommisjon: Resultar                                                                                                    | PM 1 2                                                                                                    |                                                                                                    |
| Certitian Stationersen                                                                                                    | S vurd.ordning: W C Kun hebeter                                                                                                    |                                                                                                    |
| Social level once                                                                                                    |                                                                                                    |                                                                                                    |
| Instrument Fordynningsemen 2 Satero                                                                                                    | ref.                                                                                                    |                                                                                                    |
| Eks.sted. Veleder itstel-namt                                                                                                    |                                                                                                    |                                                                                                    |
| Und sted: Faclarer 000000 00000                                                                                                    |                                                                                                    |                                                                                                    |
| Fag                                                                                                    |                                                                                                    |                                                                                                    |
| Spes pensumitael                                                                                                    |                                                                                                    |                                                                                                    |
| Innieuringsfrist: (00.00.0000 🕤 Levert                                                                                                    |                                                                                                    |                                                                                                    |
| spes.pensortitel Utset fist 00.00.000 m Merchad                                                                                                    |                                                                                                    |                                                                                                    |
| Oppgavetittel                                                                                                    |                                                                                                    |                                                                                                    |
| Sensuthist (ind.) (00.00.0000                                                                                                    |                                                                                                    |                                                                                                    |
| Oppgweittel Sensuren: Would addu                                                                                                    |                                                                                                    |                                                                                                    |
| Uttak (00.00.0000 -                                                                                                    |                                                                                                    |                                                                                                    |
| Method                                                                                                    |                                                                                                    |                                                                                                    |
|                                                                                                    |                                                                                                    |                                                                                                    |

- 2) Legg inn tittel i Spes.pensumtittel: og Spes. Pensumtittel engelsk:
- 3) Registrere kommisjonsnr. Det er ikke et krav fra SA at vi legger inn kommisjon i FS på spesialpensum, men skriv kommisjonen på for hånd (etter overskriften Kommisjon nr: ) med blokkbokstaver dersom dere ikke gjør det.
- 4) Ta ut protokoll fra FS på vanlig måte. Protokollen vil være uten kandidatnummer. Dersom det er flere studenter oppmeldt i samme koden, men ikke alle skal på protokollen velger du «Sideskift mellom hver kandidat» og skriver kun ut de aktuelle protokollene.
- 5) Selv om det er registrert antall sp i FS viser kun 0 sp på protokollen. Skriv det derfor på for hånd.

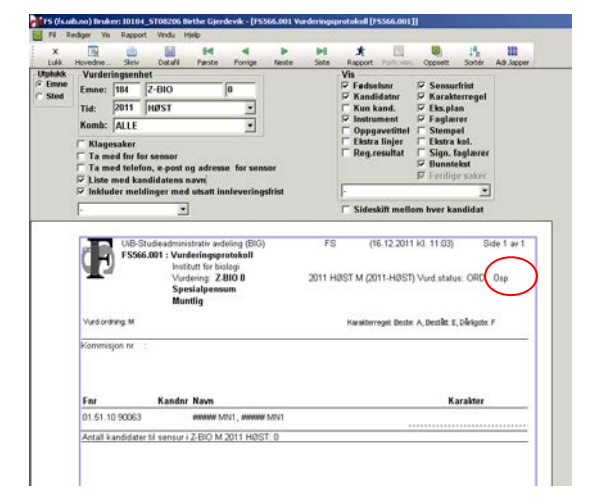

- 6) Resultat registreres i sensurregistreringsbildet i FS.
- 7) Protokollen fylles ut på vanlig måte og sendes til SA.